# 簡易構成モデル「PowerEdge R240/T140」 プレミアオーダーガイドのご紹介 サーバ御見積取得⇒クーポン適用の手順

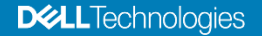

## PowerEdge R240/T140 プレミアオーダーガイドとは

選択できる項目が絞られたけど、どの構成を選べばいいかわからない。。 それぞれの構成の中身の詳細を知りたい。。など簡易構成モデルをよりわかりやすく カスタマイズ選択する際にご活用頂ける構成ガイドです。 シェアードプレミアでのWebカスタマイズページとリンクした構成ガイドとなっておりますので、 是非ご活用下さい。

#### ■プレミアオーダーガイドはこちら

https://japancatalog.dell.com/c/PowerEdgeR240\_T140guide

|                                     | R240 構成フロー全体図 | R240 構成フロー (シャーシ・CPU・メモリ)                                                                                                    | R240 構成フロー (製品保証)                                  |  |
|-------------------------------------|---------------|----------------------------------------------------------------------------------------------------|----------------------------------------------------|--|
| ードプレミアオーダーガイド<br>owerEdge R240・T140 | R240 構成フロー全体図 | R240 構成フロー(シケーシ・CPU・メモリ)   アーンの第四におりれぬり壊し「ARAD2/Lo 」「北のしの前田が気気化・F, い<br>マーンの形の時にありれるりまし、「ARAD2/Lo 」」「北のしの前田が気気化・F, い<br>マーンの形の時にありれるりまし、「ARAD2/Lo 」」「北のしの前田が気気化・F, い<br>しつ、原かの時にありれるりまし、「ARAD2/Lo 」」「北のしの前田が気気化・F, い<br>しつ、原かの時にありれるりまし、「ARAD2/Lo 」」「北のしの前田が気気化・F, い<br>していて、原本の時にありたいの前日、「ARAD2/Lo 」」「北のしの前日、<br>日本のしている」「スペンパー」」「本のしている」」「本のしている」」「スペンパー」」<br>「スペンパー」」「スペンパー」」「本のしている」」「スペンパー」」<br>「スペンパー」」「スペンパー」」「スペンパー」」<br>「スペンパー」」「スペンパー」」「スペンパー」」<br>「スペンパー」」「スペンパー」」「スペンパー」」<br>「スペンパー」」「スペンパー」」<br>「スペンパー」」「スペンパー」」「スペンパー」」<br>「スペンパー」」「スペンパー」」「スペンパー」」<br>「スペンパー」」「スペンパー」」<br>「スペンパー」」「スペンパー」」<br>「スペンパー」」「スペンパー」」<br>「スペンパー」」「スペンパー」」<br>「スペンパー」」「スペンパー」」<br>「スペンパー」」<br>「スペンパー」」「スペンパー」」<br>「スペンパー」」<br>「スペンパー」」<br>「スペンパー」」<br>「スペンパー」」<br>「スペンパー」」<br>「スペンパー」」<br>「スペンパー」」<br>「スペンパー」」<br>「スペンパー」」<br>「スペンパー」」<br>「スペンパー」」<br>「スペンパー」」<br>「スペンパー」」<br>「スペンパー」」<br>「スペンパー」」<br>「スペンパー」」<br>「スペンパー」」<br>「スペンパー」」<br>「スペンパー」」<br>「スペンパー」」<br>「スペンパー」<br>「スペンパー」<br>「スペンパー」」<br>「スペンパー」<br>「スペンパー」<br>「ス | Received     ************************************  |  |
|                                     | iORAC 770(32) |                                                                                                    | https://japancotolog.doll.com/c/ent-support-guide/ |  |

**D&LL** Technologies

2

シェア

シェアードプレミアページにアクセスして対象ストアへ

URL:<u>http://www.jp.dell.com/ecatbto</u>

1.法人向けスタンダード構成をクリック

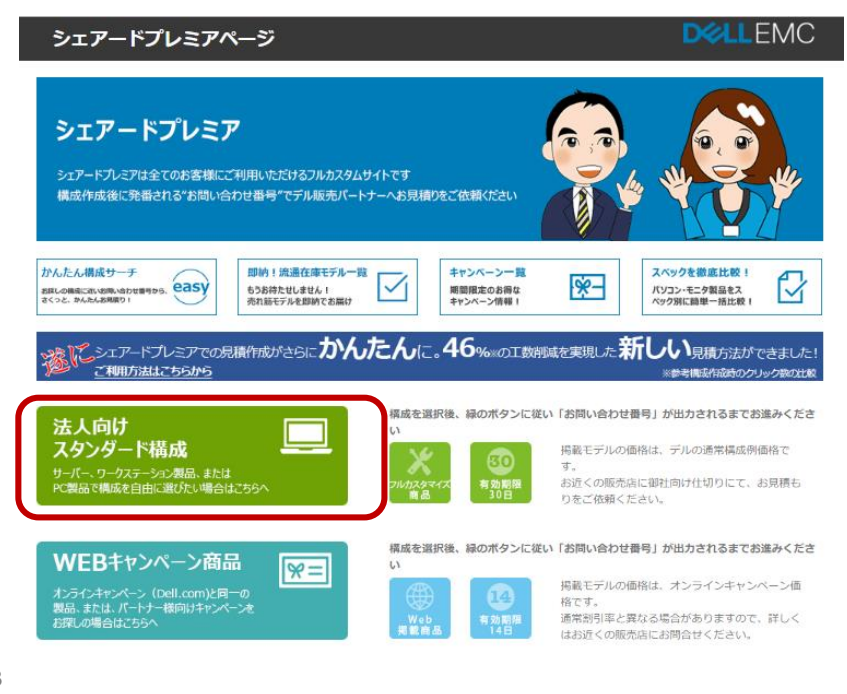

#### 2.「新規のお問い合わせ番号作成」をクリック

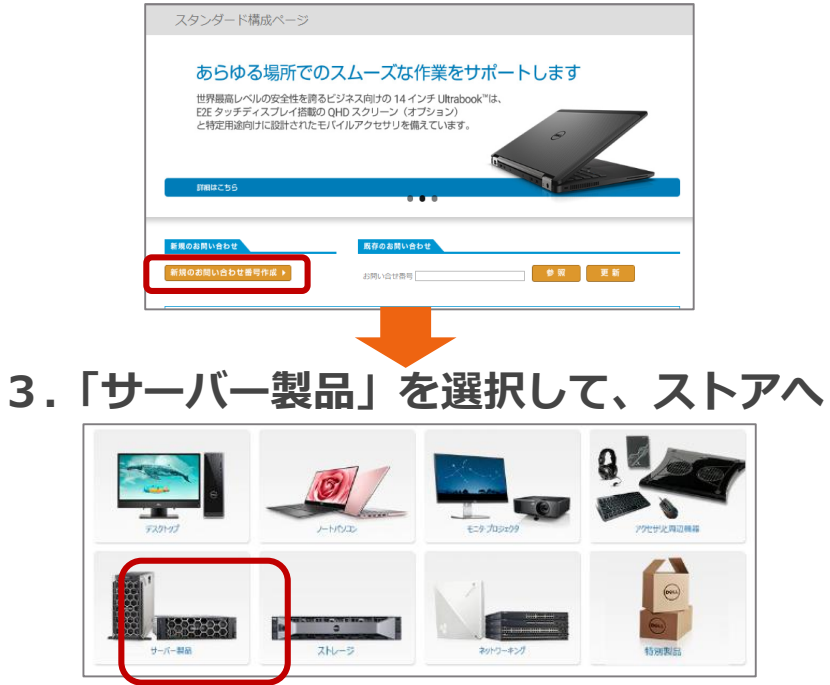

**D&LL**Technologies

# ストアからR240/T140の簡易構成モデル選択へ

#### 4.ラックサーバ、タワーサーバより 「PowerEdge R240/T140」を選択

| Derr         | デルストア                    | サポート        | アカウント            |          |                 |                                    |
|--------------|--------------------------|-------------|------------------|----------|-----------------|------------------------------------|
| ? ~/         | プ 🔷 🔩 カスタムリ              | ンク          |                  |          |                 |                                    |
| <b>n</b> > 5 | システム 〉 <u>サーバー / ス  </u> | トレージ / ネットワ | <u>ーク</u> 〉サーバー製 | 8        |                 |                                    |
| Po           | owerEdge                 | サーバー        | -製品              |          | 難しくゆる           | もら <mark>Windows10Pro</mark> インテル® |
|              | 製品                       |             | ソリューション          | およびサービス  | 学習り             |                                    |
| <i>a</i> 3   | すすめ構成に絞り込む:              |             |                  |          |                 |                                    |
| P            | owerEdgeラックサーノ           | ۲ ۲         | PowerEdge        | タワーサーバ 🔹 | PowerEdge Cシリーズ | ▼ データセンタ                           |
|              | 「「「「」」                   |             |                  |          |                 |                                    |

#### 5.「簡易構成モデル」を選択

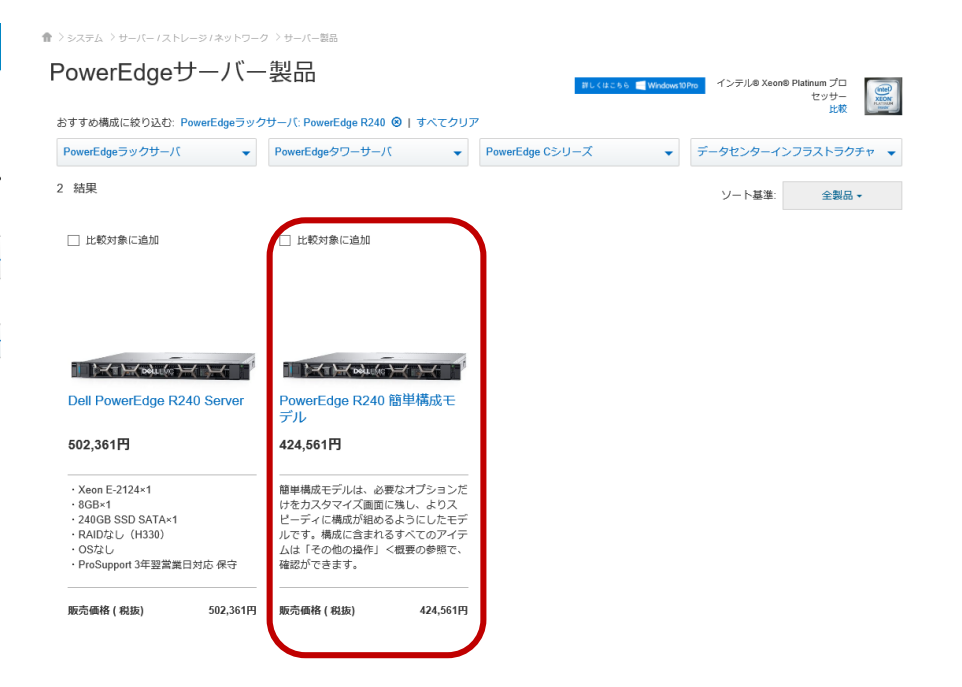

## プレミアオーダーガイドを参考に構成を選択

#### 6.構成をご選択頂き、確定したらカートに追加へ

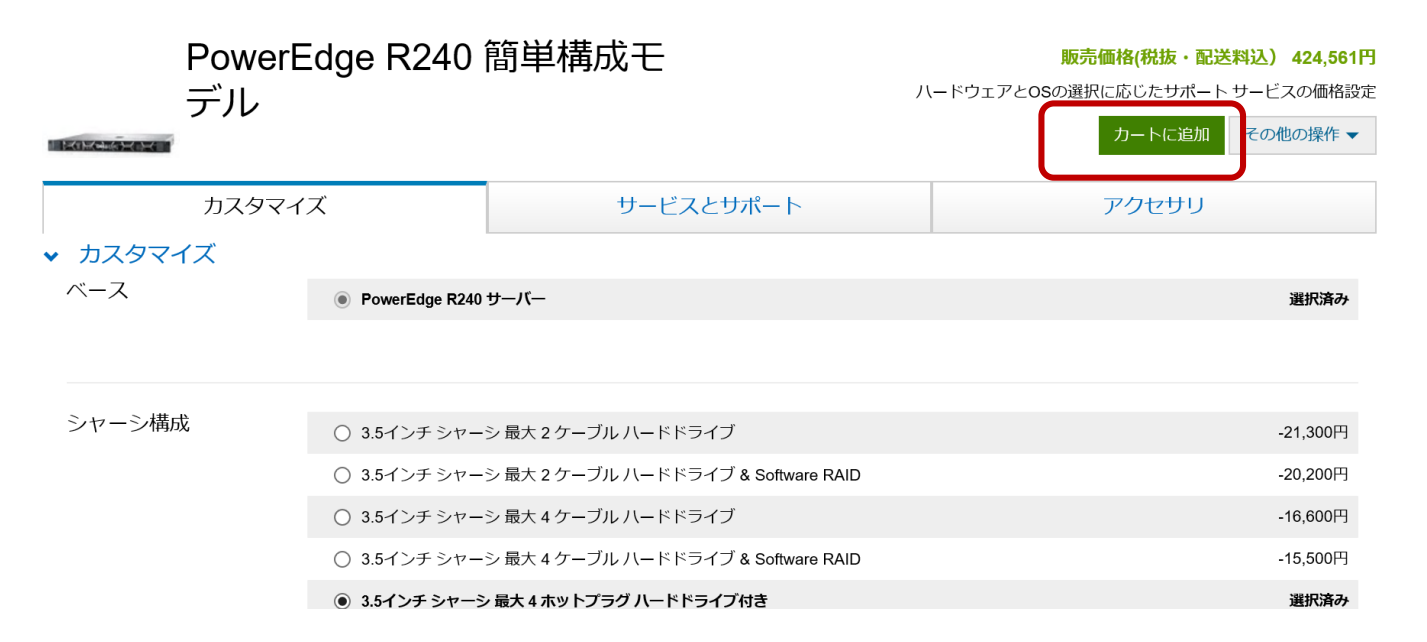

#### ■プレミアオーダーガイドはこちら

https://japancatalog.dell.com/c/PowerEdgeR240\_T140guide

カートへまで進み、クーポンを適用

7.カートへ追加したらショッピングカートへ 行き、クーポンコードを入力します

# 8.クーポン割引が適用され、キャンペーン価格が表示されます

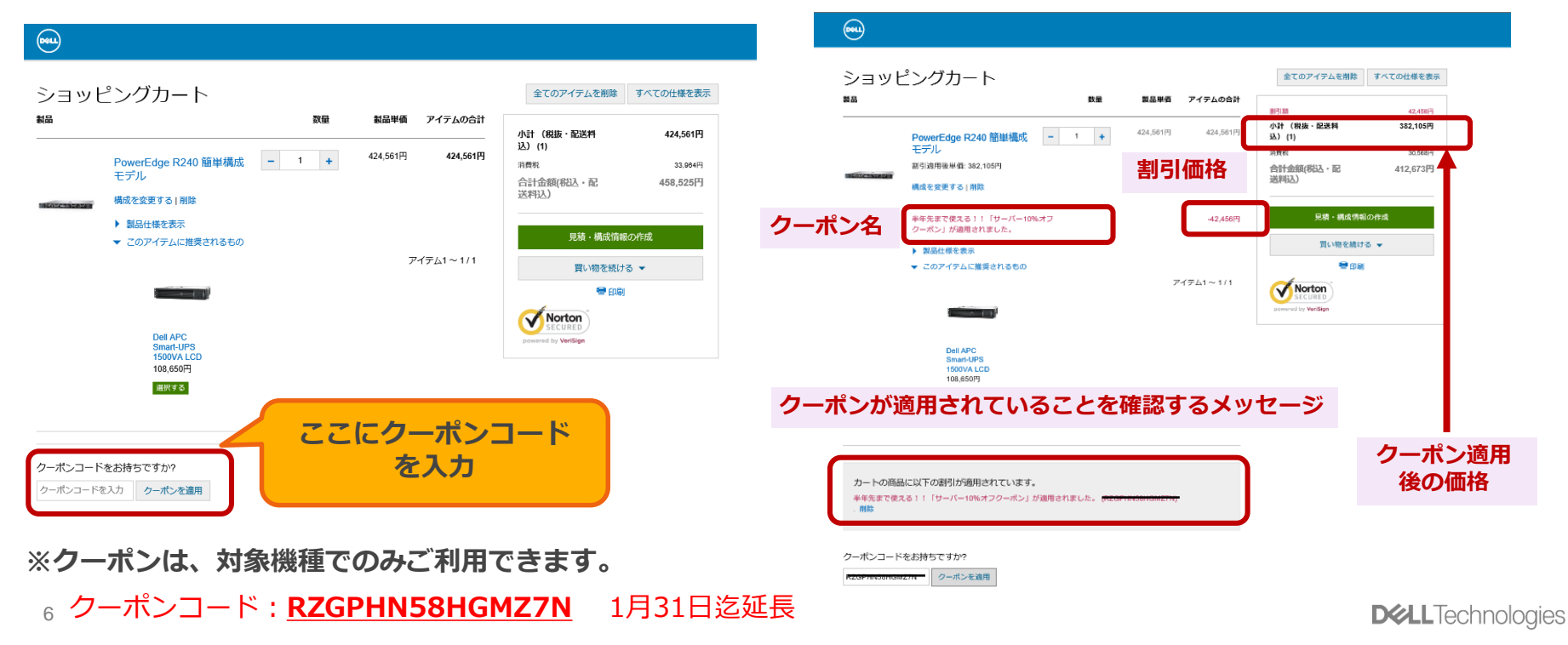

### 「お問い合わせ番号」を取得して、ディストリビュータに送付

9.「見積・構成情報を送信」ボタンをクリックして進んでいき、お問い合わせを完了させると、お問い合わせ番号が取得できます

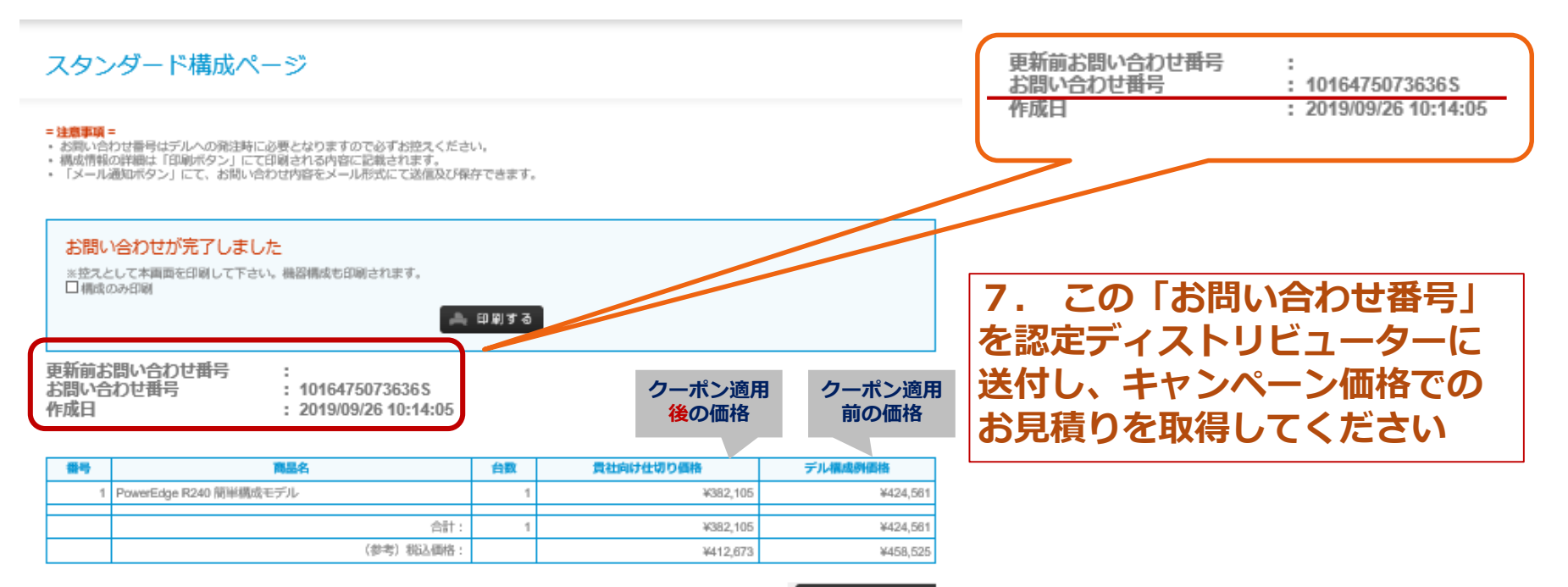